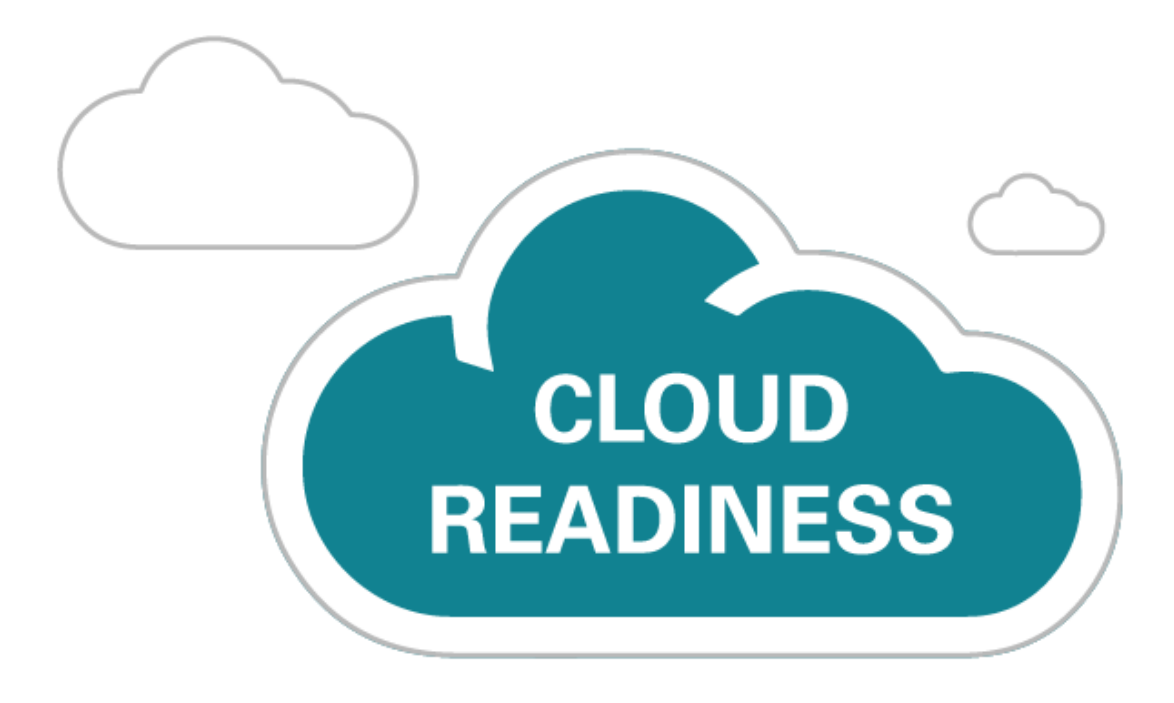

# **Oracle Taleo Cloud for Midsize** (Taleo Business Edition)

Update 19C

What's New

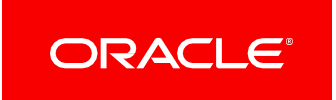

## TABLE OF CONTENTS

| UPDATE 19C                                                                                                    | 2                                               |
|----------------------------------------------------------------------------------------------------|-------------------------------------------------|
| Revision History                                                                                                    | 2                                               |
| Overview                                                                                                    | 2                                               |
| Feature Summary                                                                                                    | 3                                               |
| Platform Enhancements<br>UK English Translation                                                                                                    | 4<br>4                                          |
| Recruit Enhancements<br>Default Offer Approvers<br>New Merge Field for Email Templates<br>Change in Behavior in the Manager Field in an Offer Letter<br>Security Setting Now Affects the Notification/Consent Feature | ····· 4<br>···· 4<br>···· 5<br>···· 6<br>···· 6 |

## **UPDATE 19C**

## **REVISION HISTORY**

This document will continue to evolve as existing sections change and new information is added. All updates appear in the following table:

| Date        | Feature | Notes                     |
|-------------|---------|---------------------------|
| 16 AUG 2019 |         | Created initial document. |

## OVERVIEW

This guide outlines the information you need to know about new or improved functionality in Oracle Taleo Cloud for Midsize (Taleo Business Edition) Update 19C. Each section includes a brief description of the feature, the steps you need to take to enable or begin using the feature, and any tips or considerations that you should keep in mind.

We are announcing the general availability of the 19C update of the Oracle Taleo Cloud for Midsize (TBE) on August 16th, 2019. This is considered a minor update.

## FEATURE SUMMARY

#### Column Definitions:

**Report** = New or modified, Oracle-delivered, ready to run reports.

**UI or Process-Based: Small Scale** = These UI or process-based features are typically comprised of minor field, validation, or program changes. Therefore, the potential impact to users is minimal.

Ul or Process-Based: Larger Scale\* = These UI or process-based features have more complex designs. Therefore, the potential impact to users is higher.

**Customer Action Required** = You MUST take action before these features can be used by END USERS. These features are delivered disabled and you choose if and when to enable them. For example, a) new or expanded BI subject areas need to first be incorporated into reports, b) Integration is required to utilize new web services, or c) features must be assigned to user roles before they can be accessed.

|                                                                  | Reac<br>(Fea<br>Reports plus Small<br>will have minimal us<br>customer acceptand<br>Scale UI or Process | ly for Use by End U<br>ture Delivered Enal<br>Scale UI or Process-I<br>ser impact after an up<br>ce testing should foct<br>-Based* new features | dsers<br>bled)<br>Based new features<br>odate. Therefore,<br>us on the Larger<br>S. | Customer Must Take Action before Use by End Users<br>(Feature Delivered Disabled)<br>Not disruptive as action is required to make these features<br>ready to use. As you selectively choose to leverage, you<br>set your test and roll out timing. |
|------------------------------------------------------------------|----------------------------------------------------------------------------------------------------|----------------------------------------------------------------------------------------------------|-------------------------------------------------------------------------------------|----------------------------------------------------------------------------------------------------|
| Feature                                                          | Report                                                                                                  | UI or<br>Process-Based:<br>Small Scale                                                                                                    | UI or<br>Process-Based:<br>Larger Scale*                                            | Customer Action Required                                                                                                    |
| Platform Enhancements                                            |                                                                                                    |                                                                                                    |                                                                                     |                                                                                                    |
| UK English Translation                                           |                                                                                                    | ~                                                                                                    |                                                                                     |                                                                                                    |
| Recruit Enhancements                                             |                                                                                                    |                                                                                                    |                                                                                     |                                                                                                    |
| Default Offer Approvers                                          |                                                                                                    | ✓                                                                                                    |                                                                                     |                                                                                                    |
| New Merge Field for Email Templates                              |                                                                                                    | ~                                                                                                    |                                                                                     |                                                                                                    |
| Change in Behavior in the Manager Field in an Offer              |                                                                                                    | ~                                                                                                    |                                                                                     |                                                                                                    |
| Security Setting Now Affects the Notification/Consent<br>Feature |                                                                                                    | ~                                                                                                    |                                                                                     |                                                                                                    |

## PLATFORM ENHANCEMENTS

#### **UK ENGLISH TRANSLATION**

Previously, users have been able to select the UK English locale, and the date format in Taleo Business Edition was in the UK format. However, there was not a separate translation for UK English. With this 19C update, there is now a translation for UK English across all features of the product. This language is available both at the organization level as well as the specific user level.

#### STEPS TO ENABLE

You don't need to do anything to enable this feature.

#### TIPS AND CONSIDERATIONS

The UK English translation will automatically appear for those customers and specific end users that have the UK English locale selected. There are no steps required for this translation to appear. If you are not sure of which locale you are using, or you would like to change, choose the My Settings option under the Home menu, and scroll to the locale field to make a selection.

## **RECRUIT ENHANCEMENTS**

#### DEFAULT OFFER APPROVERS

Administrators can now define one or more default offer approvers for departments, divisions, locations, and regions. Similar to selecting default requisition approvers, these default offer approvers can save time when creating the requisition, as well as enforcing consistently for a particular organization level. Administrators can now define one or more default offer approvers for departments, divisions, locations, and regions. Similar to selecting default requisition approvers, these default offer approvers can save time when creating the requisition approvers, these default offer approvers can save time when creating the requisition, as well as enforcing consistently for a particular organization level.

#### Steps to use this feature:

- 1. Select Administration, then select Organization.
- 2. Select Region, Location, Division and Department Settings.
- 3. Edit the document for which you want to set up a default offer approver.Scroll down to the **Assign Offer Approvers** section, and click the **add/edit** link.

| Assign Requisition Approvers                                                                                                    |                      |
|----------------------------------------------------------------------------------------------------|----------------------|
| This control will allow you to identify which users will be set as the default Requisition Approver for any requisition created | within this Location |
| Associated Users: [add/edit]<br>Brooks, Lisa                                                                                    |                      |
| Assign Offer Approvers                                                                                                    |                      |
| This control allows you to identify which users are assigned as Offer Approvers for offers assigned to this Location            |                      |
| Associated Users: [add/edit]<br>Guz, Igor                                                                                       |                      |

- 5. Select one or more names, and click the arrow to move the names from the left 'Available Users' side to the right 'Selected' side.
- 6. Click Save to close the window, and then click Save again to save the document.
- 7. Continue the process for other region, location, division or department documents.

#### STEPS TO ENABLE

You don't need to do anything to enable this feature.

#### TIPS AND CONSIDERATIONS

Just as with the other default approvers, this feature works when creating a new requisition. If you update an existing requisition and change locations, for example, the offer approvers will not be recalculated. You will need to manually adjust them as needed.

Please note that regions are derived from locations. If you set up a default offer approver for a location and also for the region in which the location is associated, the system will gather names from both the region and the location, but any duplicates will only appear once. The same applies to departments and divisions, as divisions are derived from the selected department.

#### NEW MERGE FIELD FOR EMAIL TEMPLATES

There is a new merge field available to capture the requisition-specific status in your email templates. You can use this merge field wherever other requisition-specific merge fields are used.

#### Steps to include this merge field in a template:

- 1. Select Administration, then select Customize Recruit.
- 2. Select System Email Templates in the Customize System Templates section.
- 3. Edit the template in which you now want to include the requisition-specific status.
- 4. From the Available Merge Fields list, select Requisition Candidate Fields.
- 5. From the list of fields, select Requisition-specific Status.
- 6. You will see the following merge field, and you can copy and paste the value into your template.

| Mdministration: E                           | dit System Template                     |                                                                           |
|---------------------------------------------|-----------------------------------------|---------------------------------------------------------------------------|
| Select merge fields to personalize          | and customize the Subject and Body of y | our email. Note that the Description field is for your internal use only. |
| Available Merge Fields<br>Select Field Type | Select Field                            | Copy Merge Field Value                                                    |
| Requisition Candidate Fields $ 	imes $      | Requisition-specific Status             | <pre>&lt;<cand_req_status>&gt;</cand_req_status></pre>                    |
| Copy and paste merge field into te          | emplate body below.                     |                                                                           |

7. Save the email template.

You may also include this merge field in the Candidate templates located under the Candidates menu.

#### STEPS TO ENABLE

You don't need to do anything to enable this feature.

#### TIPS AND CONSIDERATIONS

Be sure to include this merge field in templates for which the specific requisition can be determined. For example, you can include this in a status trigger notification for the Req-specific candidate workflow because as a candidate is moved through a workflow for a specific requisition, the status can be determined. You can include it in Candidate email templates as well, but this works when you select a specific requisition in Step 2 when sending a candidate an email. If you do not select a specific requisition, then the merge field could return a value for the wrong requisition, if attached to more than one. Consider if it makes sense to include this merge field in your email template.

#### CHANGE IN BEHAVIOR IN THE MANAGER FIELD IN AN OFFER LETTER

When creating a new offer, the Manager field will now default to 'Please Select' rather than the first name in the list. This change is due to customer feedback that users could overlook this field, leaving many offers with the incorrect first manager on the list. Since this is a required field, users will now be forced to select the manager.

| Save Cancel Reset     |                           |
|-----------------------|---------------------------|
| Offer Letter Details: |                           |
| * Requisition:        | QA Manager - [145] 🔻 View |
| Offer Template:       | Offer Letter              |
| * Title:              | QA Manager                |
| * Manager:            | Please select 🔻           |
| * Employment type:    | Please select             |

#### STEPS TO ENABLE

You don't need to do anything to enable this feature.

#### SECURITY SETTING NOW AFFECTS THE NOTIFICATION/CONSENT FEATURE

The setting 'Prevent Harmful HTML in TBE application' now affects the notification and consent statements in your system, used on your Career Center. If you have this setting checked, and you attempt to save your consent statement with any HTML links in it, you may get a notice that the statement was modified to prevent harmful HTML, and the link will be removed.

If your privacy statement needs to contain any HTML links, you will need to use the Custom security level, and uncheck this setting. With this setting unchecked, the system will still warn you about the HTML, but you will have the option of continuing with the text as is.

#### Steps to check your security level so that HTML can be included in the consent form:

- 1. Select Administration, then select Organization.
- 2. Click Security Level.
- 3. Make a note of your current security level, and the various values for the selected level.
- 4. Select **Custom**.
- 5. Uncheck the option Prevent potentially harmful HTML in TBE application.

| Selecting Security Level: |                                                                                                    |
|---------------------------|----------------------------------------------------------------------------------------------------|
| Low                       | <ul> <li>Never block unsuccessful login attempts.</li> <li>Block user when a number of unsuccessful logins is detected in a given interval. Number of unsuccessful logins: 5</li> <li>Interval (in minutes): 60</li> <li>Expiration limit for inactive HTTP session (in minutes): 240</li> </ul>                                                                                                    |
| Medium                    | Maximum duration of HTTP session (in minutes):       720         Expiration of data after session is locked (in minutes):       30         Minimum number of characters in password:       8       ⑦         ✓ Password must include non-alphabetical characters.       ⑦                                                                                                    |
| igh High                  | <ul> <li>Frequency of required password reset (in days, max. 365): 90 ?</li> <li>Require that password cannot be one of last specified number of used passwords (max. 5): 3 ?</li> <li>Permit upload of HTML Resumes and Attachments on the Career Website</li> <li>Prevent potentially harmful HTML in TBE application. ?</li> <li>Prevent potentially harmful HTML data input on Career Center. ?</li> <li>Prevent potentially harmful HTML data input on Talent Center. ?</li> </ul> |
| Custom                    | 2-Step authentication adds an extra layer of security. During login, after a user enters a password, the system prompts for a second verification step.     Enable 2-Step authentication on Taleo     Authenticator app                                                                                                    |

- 6. Adjust any other values for this security level as needed to match your previous security level.
- 7. Click Save.
- 8. Click the link to go back to the main Administration page, or choose **Customize Recruit** from the Administration menu.
- 9. Click Statements in the Customize Forms section.
- 10. Edit your statement as needed, and enter any HTML links.
- 11. Click Save.
- 12. You should see an window giving you the option to Accept, Cancel, or Continue.

| ment Infor                    | mation                                                                                                    |
|-------------------------------|----------------------------------------------------------------------------------------------------|
| Your in<br>Click A<br>save co | put has been modified to remove any potentially harmful HTML.<br>ccept to save content as displayed below, click Cancel to edit content and try again, or click Continue to ignore modifications and<br>ontent with potentially harmful HTML |
| Oracle Corpo                  | oration and its affiliated entities are responsible for the processing of your personal information as described in this Privacy Policy.                                                                                                    |

13. Click **Continue** to save the statement with the HTML present. If you select Accept, it will be stripped out.

#### STEPS TO ENABLE

You don't need to do anything to enable this feature.

---

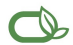

#### Oracle is committed to developing practices and products that help protect the environment

#### Copyright © 2019, Oracle and/or its affiliates. All rights reserved.

This software and related documentation are provided under a license agreement containing restrictions on use and disclosure and are protected by intellectual property laws. Except as expressly permitted in your license agreement or allowed by law, you may not use, copy, reproduce, translate, broadcast, modify, license, transmit, distribute, exhibit, perform, publish, or display any part, in any form, or by any means. Reverse engineering, disassembly, or decompilation of this software, unless required by law for interoperability, is prohibited.

The information contained herein is subject to change without notice and is not warranted to be error-free. If you find any errors, please report them to us in writing.

If this is software or related documentation that is delivered to the U.S. Government or anyone licensing it on behalf of the U.S. Government, then the following notice is applicable:

U.S. GOVERNMENT END USERS: Oracle programs, including any operating system, integrated software, any programs installed on the hardware, and/or documentation, delivered to U. S. Government end users are "commercial computer software" pursuant to the applicable Federal Acquisition Regulation and agency-specific supplemental regulations. As such, use, duplication, disclosure, modification, and adaptation of the programs, including any operating system, integrated software, any programs installed on the hardware, and/or documentation, shall be subject to license terms and license restrictions applicable to the programs. No other rights are granted to the U.S. Government.

This software or hardware is developed for general use in a variety of information management applications. It is not developed or intended for use in any inherently dangerous applications, including applications that may create a risk of personal injury. If you use this software or hardware in dangerous applications, then you shall be responsible to take all appropriate fail-safe, backup, redundancy, and other measures to ensure its safe use. Oracle Corporation and its affiliates disclaim any liability for any damages caused by use of this software or hardware in dangerous applications.

Oracle and Java are registered trademarks of Oracle and/or its affiliates. Other names may be trademarks of their respective owners.

Intel and Intel Xeon are trademarks or registered trademarks of Intel Corporation. All SPARC trademarks are used under license and are trademarks or registered trademarks of SPARC International, Inc. AMD, Opteron, the AMD logo, and the AMD Opteron logo are trademarks or registered trademarks of Advanced Micro Devices. UNIX is a registered trademark of The Open Group.

This software or hardware and documentation may provide access to or information about content, products, and services from third parties. Oracle Corporation and its affiliates are not responsible for and expressly disclaim all warranties of any kind with respect to third-party content, products, and services unless otherwise set forth in an applicable agreement between you and Oracle. Oracle Corporation and its affiliates will not be responsible for any loss, costs, or damages incurred due to your access to or use of third-party content, products, or services, except as set forth in an applicable agreement between you and Oracle.

#### Integrated Cloud Applications & Platform Services